#### 國立臺南二中「線上成績系統查詢操作說明」

 ◎每學期的第1次期中考及第2次期中考成績單,將由導師發給學 生不再郵寄,而期末考(含學期總成績)成績單將會採用郵寄方式。
 ◎每次期中(末)考後請登入線上成績系統,可即時查詢各科目成績。
 ◎考後10天內為老師檢討考卷及上傳成績期間,此期間不會計算各 項排名,各科目成績如有問題應儘速向任教老師反應。

▶請至臺南二中網站→選擇首頁右側選單【學生系統 → 智慧校園平台】

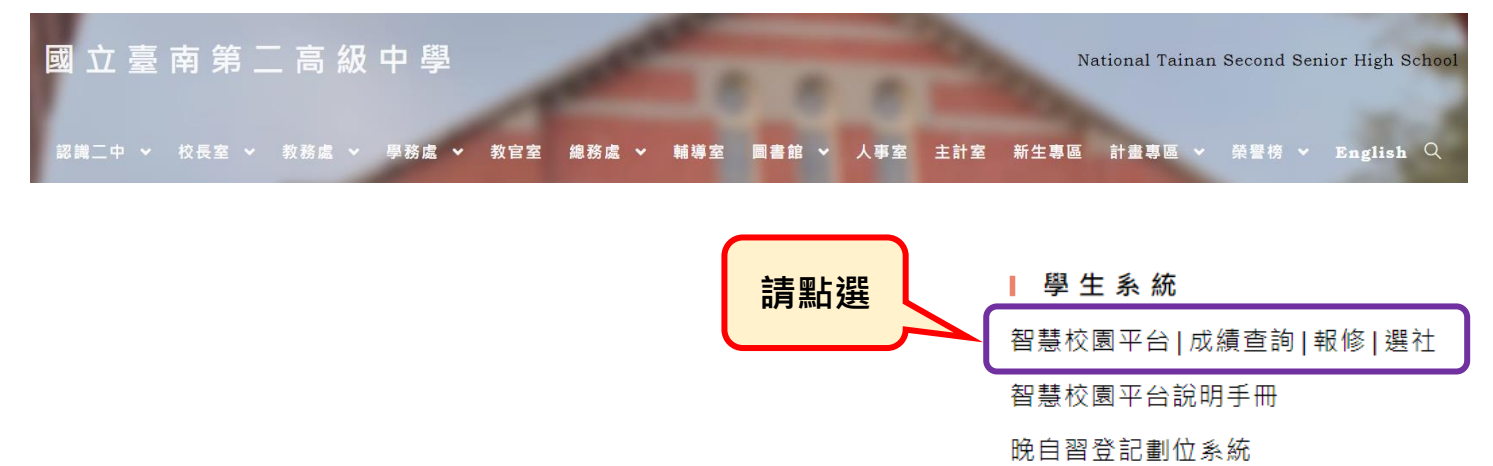

### ▶成績系統登入方式說明:

1、學生身份登入:使用學生的學號及身分證字號登入系統。 若學生已自行變更密碼,請家長使用另一個方式。

2、家長身份登入:必須先完成註冊才可以登入系統。

註冊需要資料如下:

學生身分證字號、學生西元生日、家長姓名(父或母) 家長 Email 信箱、家長設定密碼<mark>(密碼爲 6 至 20 個字</mark>

# 元、區分大小寫、密碼至少含一個英文字及數字)<sup>。</sup>

☞小提醒①:家長 Email 信箱必須可以正常使用,

否則無法收到系統發出的註冊驗證信。

線上選課系統

☞小提醒②:家長姓名為學籍系統建檔資料,請輸入 學生之父或母姓名,如有誤請來電詢問。

(教務處註冊組 2514526 分機 304)

# 1、學生身份登入方式:

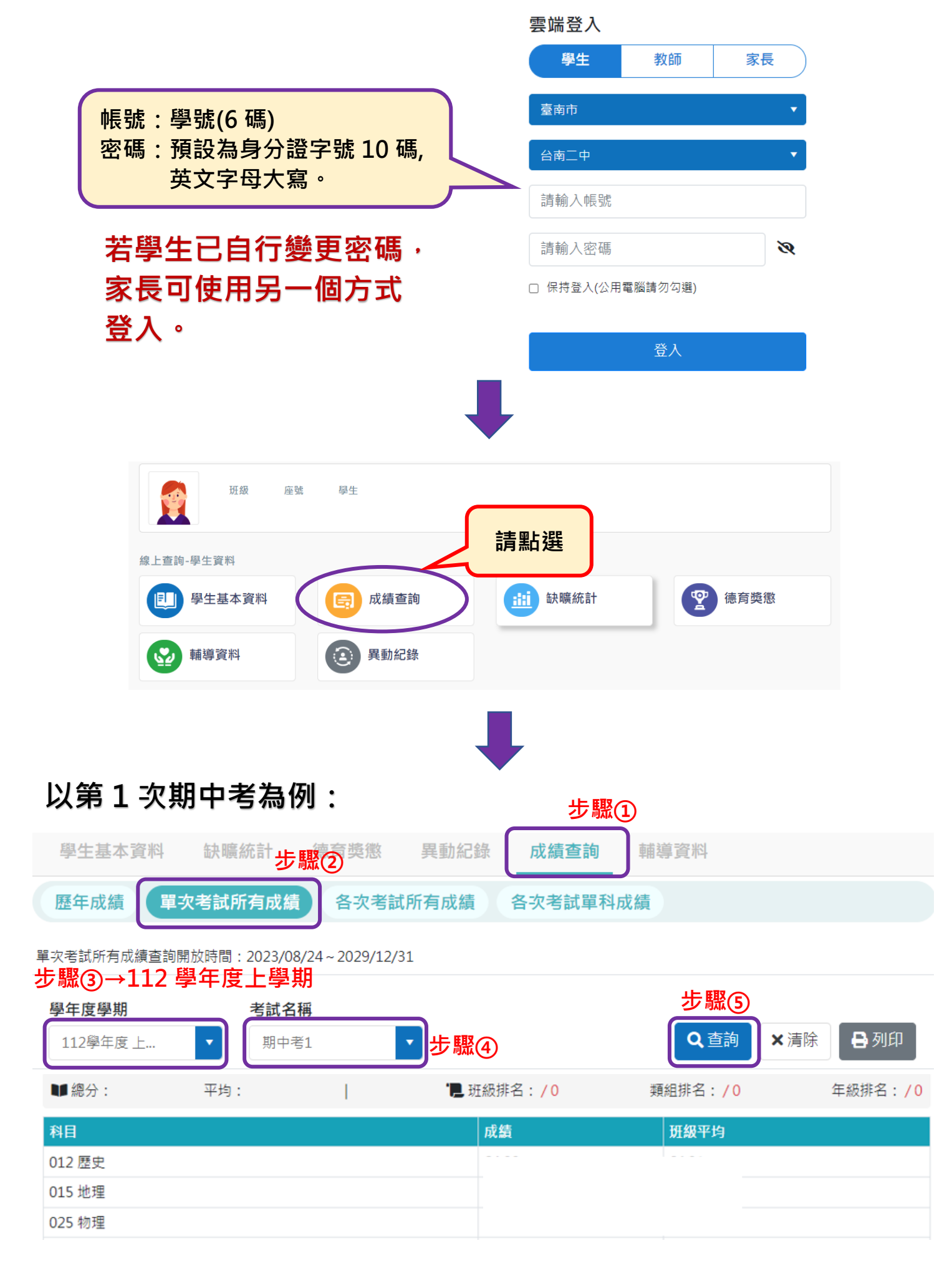

# 2、家長身份登入方式:

例如:

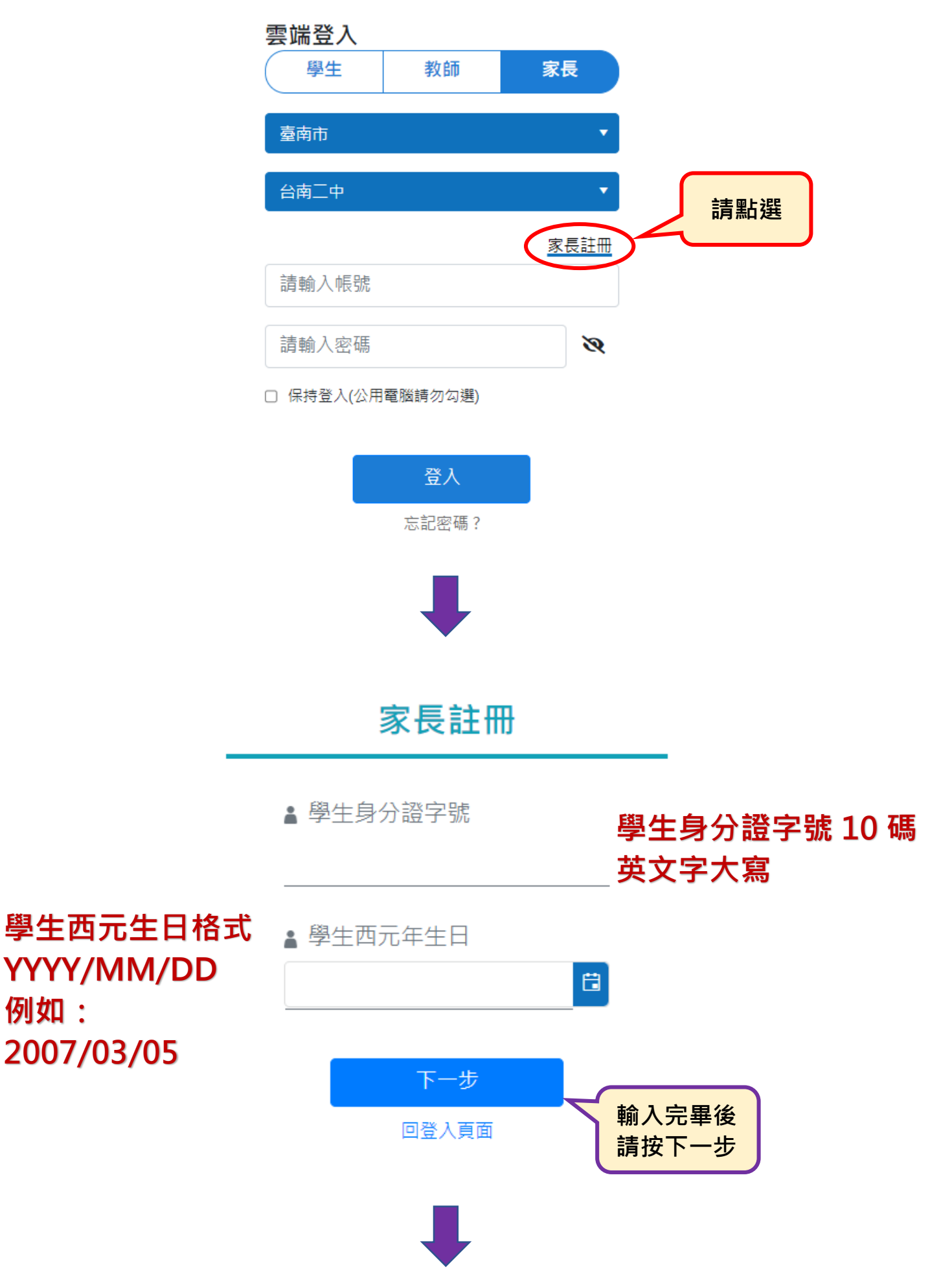

# 家長註冊

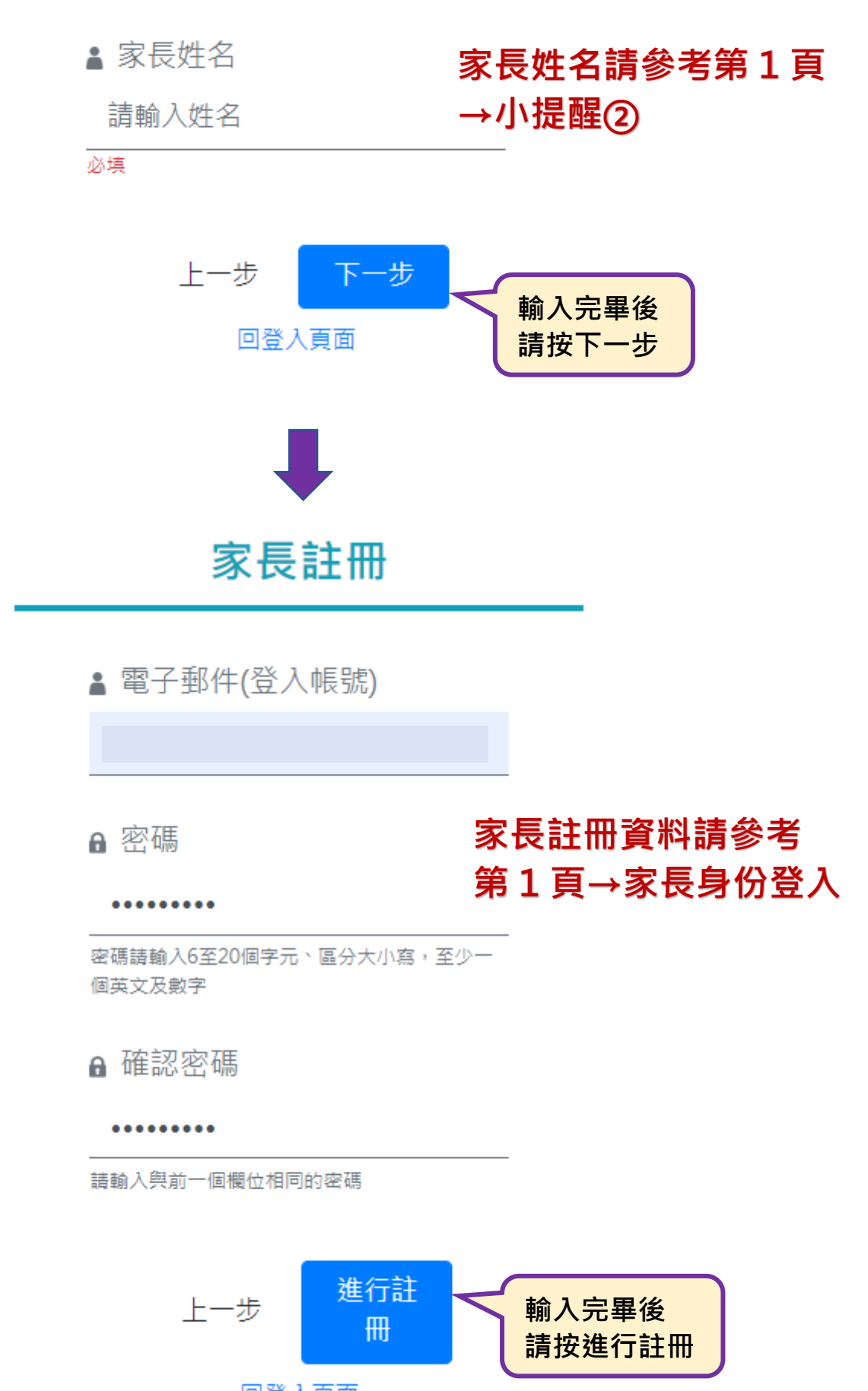

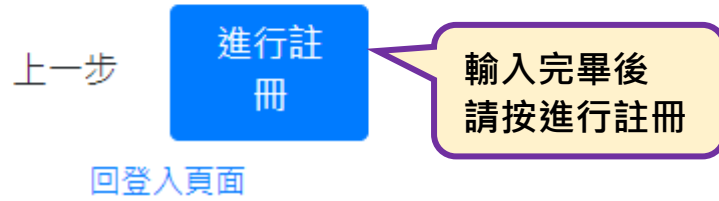

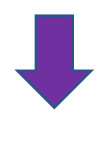

X

#### 註冊成功!請至信箱點選驗證信後才能登入哦!

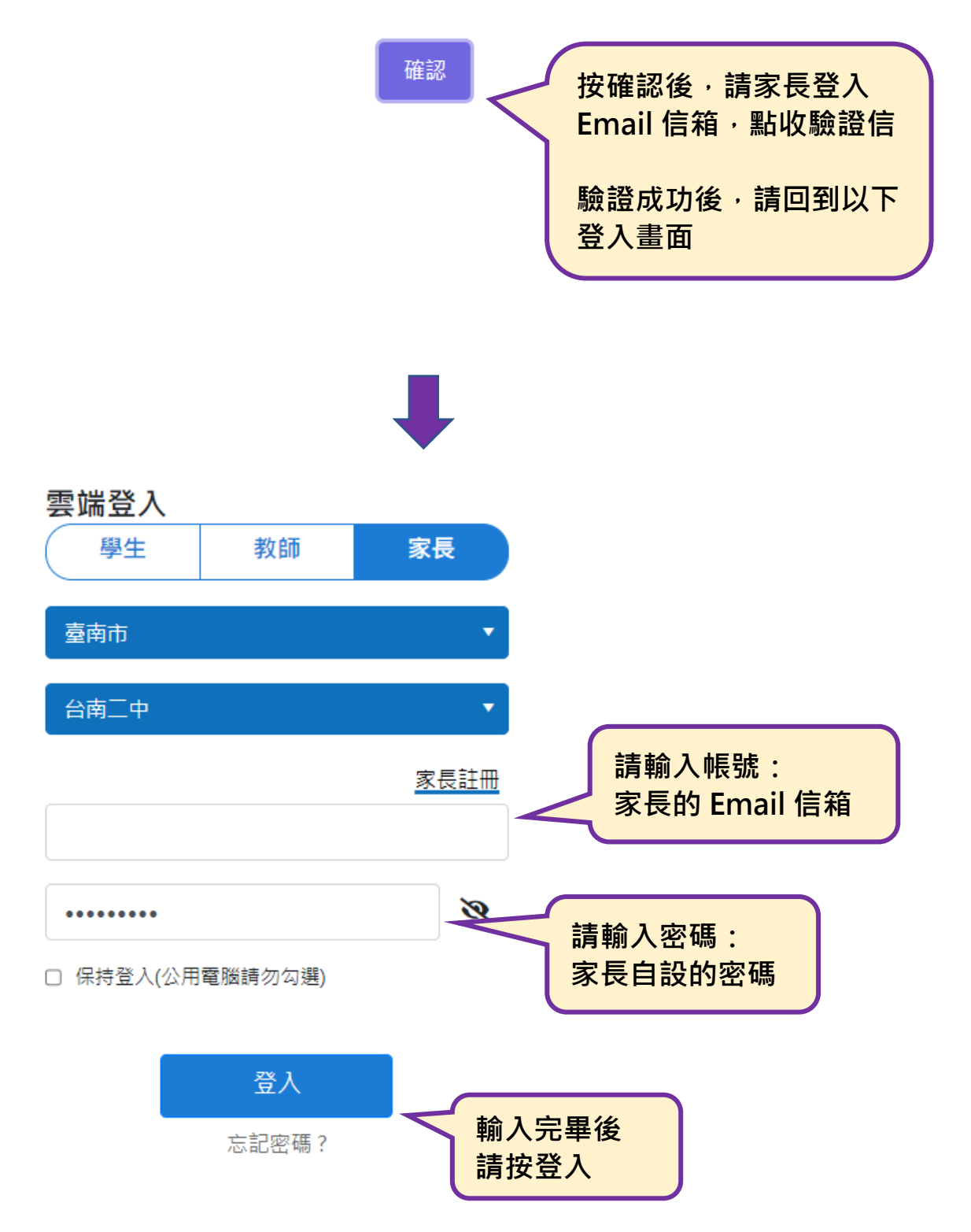

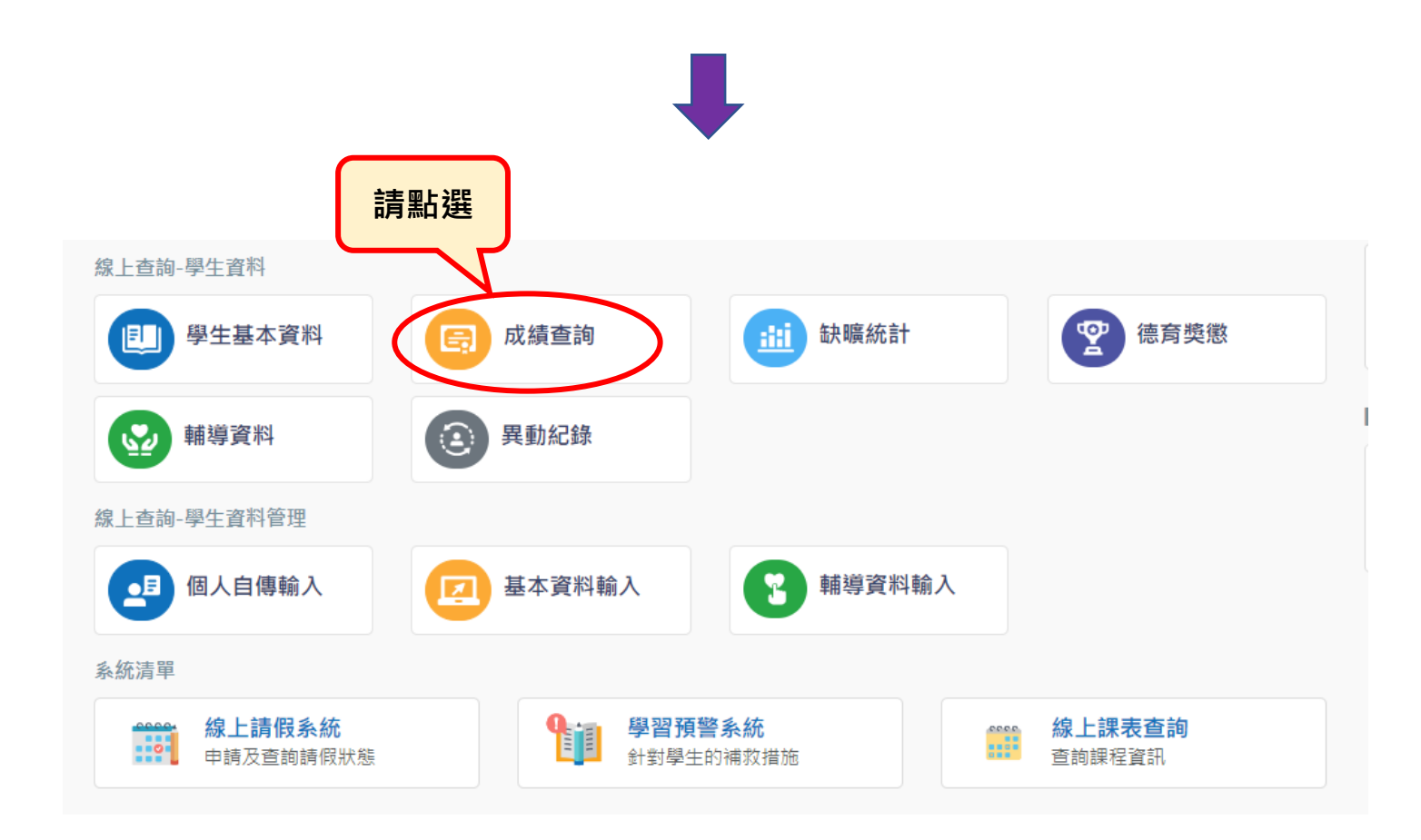

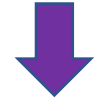

## 以第1次期中考為例:

|                                        | 步驟①            |      |                      |                        |          |
|----------------------------------------|----------------|------|----------------------|------------------------|----------|
| 學生基本資料                                 | 缺曠統計步驟         | ②獎懲  | 異動紀錄 成 <b>績查</b> 記   | <b>向</b> 輔導資料          |          |
| 歷年成績 單步                                | 灾考試所有成績        | 各次考試 | 式所有成績 各次考試員          | <b><sup>2</sup>科成績</b> |          |
| 單次考試所有成績查詢開放時間:2023/08/24~2029/12/31   |                |      |                      |                        |          |
| 支 職(3)→112 号<br><sup> 奥 丘 度 奥 山 </sup> | 学牛皮上学期<br>老試名稱 |      |                      | 步驟⑤                    |          |
| 112學年度上                                | <b>•</b> 期中考1  |      | ∙步驟④                 | Q查詢                    | ×清除 ₿ 列印 |
| ■總分:                                   | 平均:            | 1    | <b>"</b> 】 班級排名: / 0 | 類組排名:/0                | 年級排名:/0  |
| 科目                                     |                |      | 成績                   | 班級平均                   |          |
| 012 歴史                                 |                |      |                      |                        |          |
| 015 地理                                 |                |      |                      |                        |          |
| 025 物理                                 |                |      |                      |                        |          |